## Nordea

Sammon osakkeen splittaus – hankintahintojen muokkaaminen Verkkopankin ohjeet 13.2.2025

### Yleistä tietoa Sammon splitistä

- Sampo Oyj:n hallitus on päättänyt toteuttaa maksuttoman osakeannin osakkeenomistajien omistuksen mukaisessa suhteessa (ns. osakkeiden splittaus). Kutakin osaketta kohden annetaan neljä (4) uutta osaketta.
- Uusien A-osakkeiden kaupankäynti alkoi Helsingin pörssissä 13.2.2025
- Esimerkiksi 100 Sampo-osaketta omistava osakkeenomistaja omistaa splittauksen jälkeen yhteensä 500 Sampo-osaketta (100 vanhaa osaketta + 400 uutta osaketta).
- Splittauksen tarkoituksena on lisätä osakkeen likviditeettiä. Splittauksen vaikutuksen Sammon historiallisiin osakekohtaisiin tunnuslukuihin, osinkoon ja osakekurssiin saa jakamalla ne viidellä

#### Hankintamenon näkyminen Nordean verkkopalveluissa

- Splitistä saadut uudet osakkeet näkyvät yhtenä hankintaeränä omistuksissa. Tämän 12.2.2025 kirjatun uuden erän hankintahinnat puuttuvat Nordean verkkopalveluista.
- Voit käydä lisäämässä hankintahinnat Nordean verkko- tai mobiilipankissa. Tästä esityksestä löydät esimerkkiohjeet puuttuvien hankintahintojen lisäämiseen.
- Mikäli olet hankkinut Sammon osakkeita ennen Sammon ja Mandatumin jakautumista (1.10.2023) ja haluat seurata omistuksen arvon kehitystä , olisi suositeltavaa tehdä tämä korjaus vanhoihin hankintaeriin ennen tätä splitti-korjausta.
- Huomioithan, että Nordea ei ole vastuussa muokkaamistasi tai lisäämistäsi hankintahinnoista. Näitä tietoja ei myöskään välitetä veroviranomaisille tai sisällytetä asiakastulosteisiin vaan ne ovat sinua varten verkko- ja mobiilipankissa, jotta voit seurata sijoitustesi arvonkehitystä.

# Sammon osakkeen splitin hankintahinnan muokkaus

### Etsi Sammon osake omistuksista, josta puuttuu hankintahinta

- Valitse säilytystili, jossa sinulla on Sammon osakkeet, joiden hankintahinnat puuttuvat
- Klikkaa osakkeen nimeä (tai mikäli tili jo valittuna "Tietoja puuttuu" –linkkiä"), jotta pääset lisäämään hankintahinnan

 Tämän jälkeen valitse säilytystili, josta hankintahinnat puuttuvat

| 🔁 Sampo Oyj A<br>Osta   <u>Myy</u>                                                                     | Tietoja Puuttuu                                                                       | <b>0,00% ▲</b><br>7,98 EUR                  | <b>1 237,21 EUR</b><br>155 kpl |
|----------------------------------------------------------------------------------------------------|---------------------------------------------------------------------------------------|---------------------------------------------|--------------------------------|
|                                                                                                    |                                                                                       |                                             |                                |
| Omistukset                                                                                             |                                                                                       |                                             |                                |
| <ul> <li>Yhden tai useamman on<br/>yhtiötapahtumasta, kute<br/>säilytystili ja lisää puuttu</li> </ul> | nistuksesi hankintahinta puuttuu.<br>en osakkeiden splittauksesta tai m<br>uva hinta. | Tämä saattaa johtua<br>nerkintäoikeusannist | a<br>a. Valitse                |
| Sijoitukset - 02 2000<br>Oma<br>Laskelmaa ei ole saatavilla                                            | 1                                                                                     |                                             |                                |
| Nordean analyytikon suositus<br>Suositus on Nordea Marketsin ana                                       | s<br>lyytikoiden näkemys. Suosittelemme                                               | lukemaan koko analy                         | ysin klikkaamalla alla         |

### Hankintahinnan syöttäminen

- Päädyt Tuotto- ja tappiolaskelma –sivulle, jossa alhaalla on hankintaerien luettelo, jossa voit lisätä puuttuvalle hankintaerälle hankintahinnan klikkaamalla "muokkaa"
- Koska hankinta-arvo ei splitin tapauksessa muutu, niin tämä uusi erä pitäisi syöttää 0 hankintahinnalla. Osakkeen hinta on muuttunut uusien osakkeiden myötä samassa suhteessa.
- Koska 0 hintaa ei ole mahdollista syöttää, niin syötetään hinta, joka on mahdollisimman lähellä nollaa, eli esim. 0,0001 "Kurssi" –kenttään. "Hinta" (eli kulu) –kenttään sinun ei tarvitse täyttää mitään
- Klikkaa lopuksi "tallenna", jotta muutoksesi tallentuu

| (i) Tapahtumaluettelos    | stasi puuttuu tietoja, joten emme voi laskea on                                                                                                    | nistuksesi voittoja/tappioita. N | luokkaa tapahtumia, joista | puuttuu tietoja. |
|---------------------------|----------------------------------------------------------------------------------------------------|----------------------------------|----------------------------|------------------|
| Päivämäärä                | Kurssi                                                                                                    | Kulut                            | Määrä                      |                  |
| <b>12.02.2025</b><br>Osto | <b>0,000 EUR</b><br>124,00 Крl                                                                                                    | -                                | 0,00 EUR                   | Muokkaa          |
| <b>30.09.2023</b><br>Osto | <b>30,230 EUR</b><br>31,00 Крl                                                                                                    |                                  | -937,13 EUR                | Muokkaa          |
|                           | Muokkaa tietoja<br>Toimeksiannon tyyppi<br>Osto<br>Päivämäärä<br>12.02.2025<br>Kappalemäärä<br>124,00 Kpl<br>Kurssi<br>0,0001<br>Valuuttakurssi: 1<br>Hinta<br>0<br>Hinta yhteensä: 0,01 EUR<br>Mordea ei ole vastuussa muokkaamistaisi<br>Huomioithan, että näitä tietoja ei välitetä ver<br>vasiakastulosteisii<br>Peruuta muutokset | EUR<br>EUR                       |                            | ordea            |

### Hankintahinnan syöttäminen

- Nyt olet onnistuneesti lisännyt hankintahinnan osakkeelle, jotta voit seurata sen arvonkehitystä verkko- ja mobiilipankissa.
- Tuotto- ja tappiolaskelma –sivulla voit tarkastella vielä yhteenvetoa ja voit aina palata sinne takaisin tarvittaessa tekemään muokkauksia.
- Lisäksi nyt myös koko salkkusi realisoimaton tuotto/tappio näyttää oikeaa lukemaa.

| Arvonmuutos<br>+296,35 EUR (31,62%)        | <ul> <li>Nykyka</li> <li>7,960</li> </ul> | ırssi<br>EUR   |
|--------------------------------------------|-------------------------------------------|----------------|
| Nykyomistuksen hankintahinta<br>937,14 EUR | Kokona<br>0,00 E                          | aiskulut<br>UR |
| <b>Oma</b><br>02 2000 1                    |                                           |                |
| Päivämäärä                                 | Kurs                                      | 51             |
| 12.02.2025<br>Osto                         | <b>0,000 EUR</b><br>124,00 Kpl            |                |

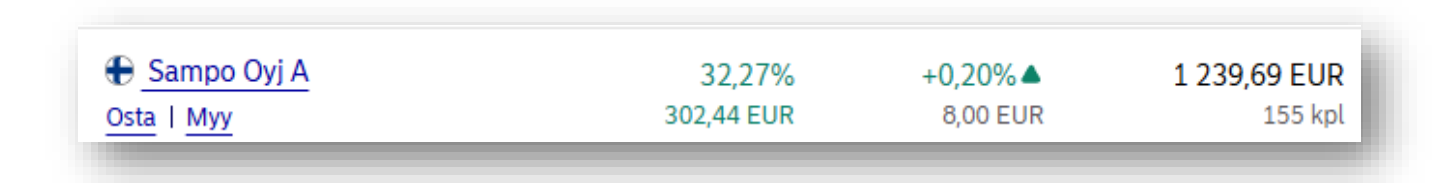